# 1. 駿台教育研究所 Web サイトトップページより、駿台教育探究セミナーページへ進んでください。

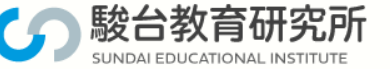

#### <高校·中学校教員対象> 酸台教育探究セミナー

「駿台教育探究セミナー」は、高校・中学校の先生方の授業力向上を目的としたもので、駿台の講師が講座を担当させていただきます。高校・中学校現場で指導されている先生方のお役に立てば幸いです。

#### 実施時期

| 春期    | 3月~4月  |
|-------|--------|
| 夏期・秋期 | 7月~10月 |
| 冬期    | 12月~2月 |

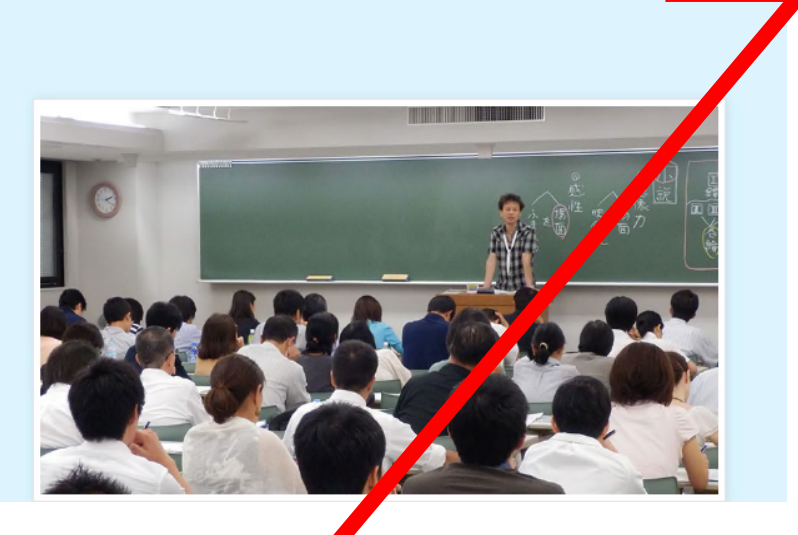

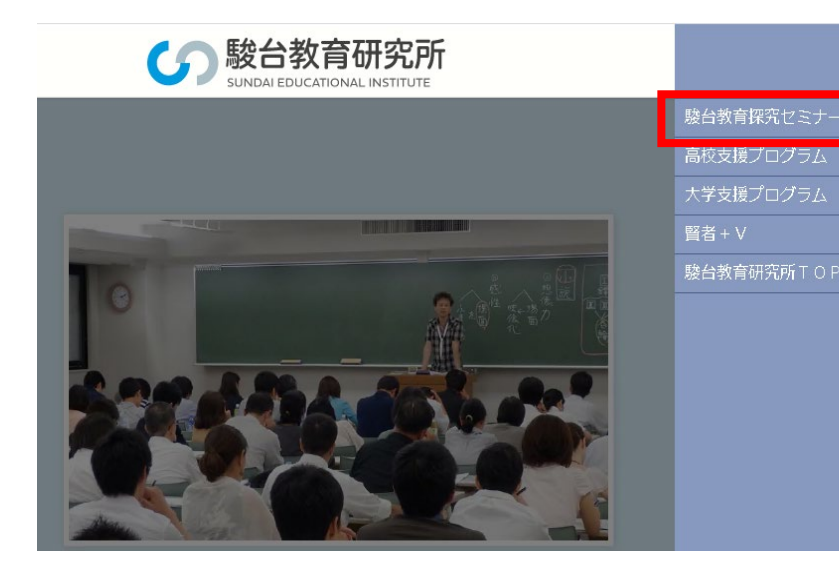

駿台教育探究セミナーの講座申込、学校一括 IDの

MENU

発行は受付開始日以降から可能となりますが、

学校一括マイページはいつでもご登録できます。

※画像はすべてイメージです。

2.学校一括マイページへログインしてください。登録がまだの学校は、学校一括代表者登録をおこなってください。

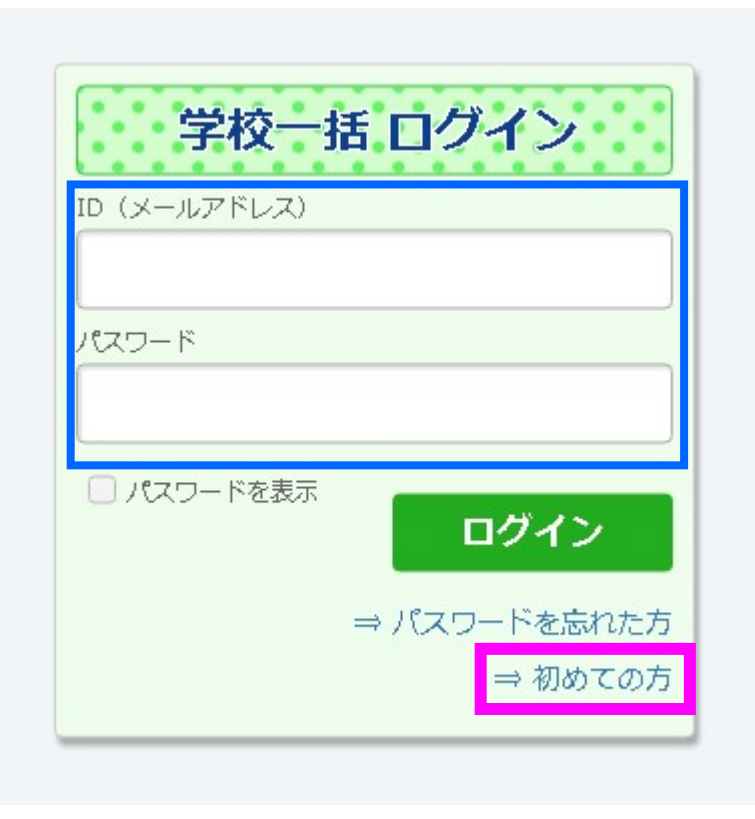

| ●2020年度春期セミナー以降、学校一括申込をした学校代表の先生                                       |  |
|------------------------------------------------------------------------|--|
| ・前会期までにご登録の情報が引き継がれます。<br>ご自身で登録されたログイン ID (メールアドレス)とパスワードでログインしてください。 |  |
| ・パスワードをお忘れの場合は、「⇒パスワードを忘れた方」へ進み、再設定をお願いいたします。                          |  |
| ⇒5.へお進みください。                                                           |  |
|                                                                        |  |
| 学校一括マイページを初めて登録する、学校代表の先生                                              |  |
| ・「⇒初めての方」をクリックし、学校一括代表者登録をおこなってください。                                   |  |
|                                                                        |  |
|                                                                        |  |
|                                                                        |  |
|                                                                        |  |

# 3.学校一括代表者登録にあたり、必要事項を入力してください。

| 駿台教育探究セミナー 学校一括代表者登録                                                                                                    | 学校一括マイページを初めて登録する、学校代表の               |
|----------------------------------------------------------------------------------------------------|---------------------------------------|
|                                                                                                    | 先生                                    |
| <ul> <li>下記フォームに必要事項を入力のうえ、「登録内容を確認」ボタンをクリックしてください。</li> <li>必須の項目は入力が必須となりますので、お手数ですが必ず入力をお願いいたします。</li> <li>※このサイトは、プライバシー保護のため、SSL暗号化通信を採用しています。</li> </ul>         | ・必要事項をご入力ください。<br>・確認後、登録ボタンをクリックすると、 |
| 自動返信メールの受信について<br>お申し込みフォームの入力が完了すると、自動返信メールがご登録のアドレスに送信されます。<br>携帯メールの場合「PCからのメールを拒否する」設定になっていると、メールが拒否されて到着しません。<br>ドメイン @sundai-kyouken.jpが受信できる設定を行ったうえ、お申し込みください。 | パスワード設定メールが自動送信されます。                  |
| 申込者情報                                                                                                    | ※メールアドレス                              |
| 漢字氏名 2021 駿台 太郎                                                                                                    | 学校一括マイページへのログイン ID となる他、駿台教育          |
| 弊社システムの都合上、旧漢字はご利用いただけません。大変恐れ入りますが新漢字への変更をお願いいたします。                                                                                                    | 研究所よりメールにてご案内をお送りさせていただく際に            |
| カナ氏名 必須 スンダイ タロウ                                                                                                    | 使用いたします。                              |
| 勤務先学校名                                                                                                    | ※勤務先学校名                               |
| ー<br>高等学校以外の方は、区分は「その他」を選択、高校名は「その他」を選択し、備考欄に所属組織名をご入力ください。<br>中高一貫校の中学校の先生は、該当する高等学校を選択し、備考欄に中学校名をご入力ください。                                                            | 字校一括マイページにご登録いただく字校名と、個人マイ            |
| <b>都道府県 22</b> 須 選択してください ▼                                                                                                    | 一括申込をおこなうことはできません。                    |
| 区分 必須 選択してください 🔹                                                                                                    |                                       |
| 五+音 任意 — ▼                                                                                                    |                                       |

### 4.パスワードを設定してください。

----- Original Message -----

\*\*\*\*\*\*

駿台 テスト 様

この度は駿台教育探究セミナーへの会員登録手続きをいただきありがとうございます。 パスワード設定用のURLをお送りしますので、下記リンクより設定をお願いいたします。

https://18.177.73.160/group/gro020204/novelty? s=cD13XVFbBCyLmQIRQZ0f0In6Fukear3ZGaSSo7vQF%2BeoJ6qztk2uHQwtPAo %93%E3%C2%B8%A1%A5%26%1D%04t%EE0%7E%E0%05

なお、3時間以内に設定いただけなかった場合にはURLが無効になりますので、ご注意ください。 期限を過ぎてしまった場合は、お手数ですが再度こちらから手続きをお願いいたします。

https://18.177.73.160/group

駿台教育研究所 〒101-0062 東京都千代田区神田駿河台1-7-4 小畑ビル5階 TEL:03-5259-3561

学校一括マイページを初めて登録する、学校代表の 先生 ・リンク先ページへアクセスし、ご自身でパスワードを 設定してください。

5.学校一括マイページにログイン後は、以下の画面が表示されます。

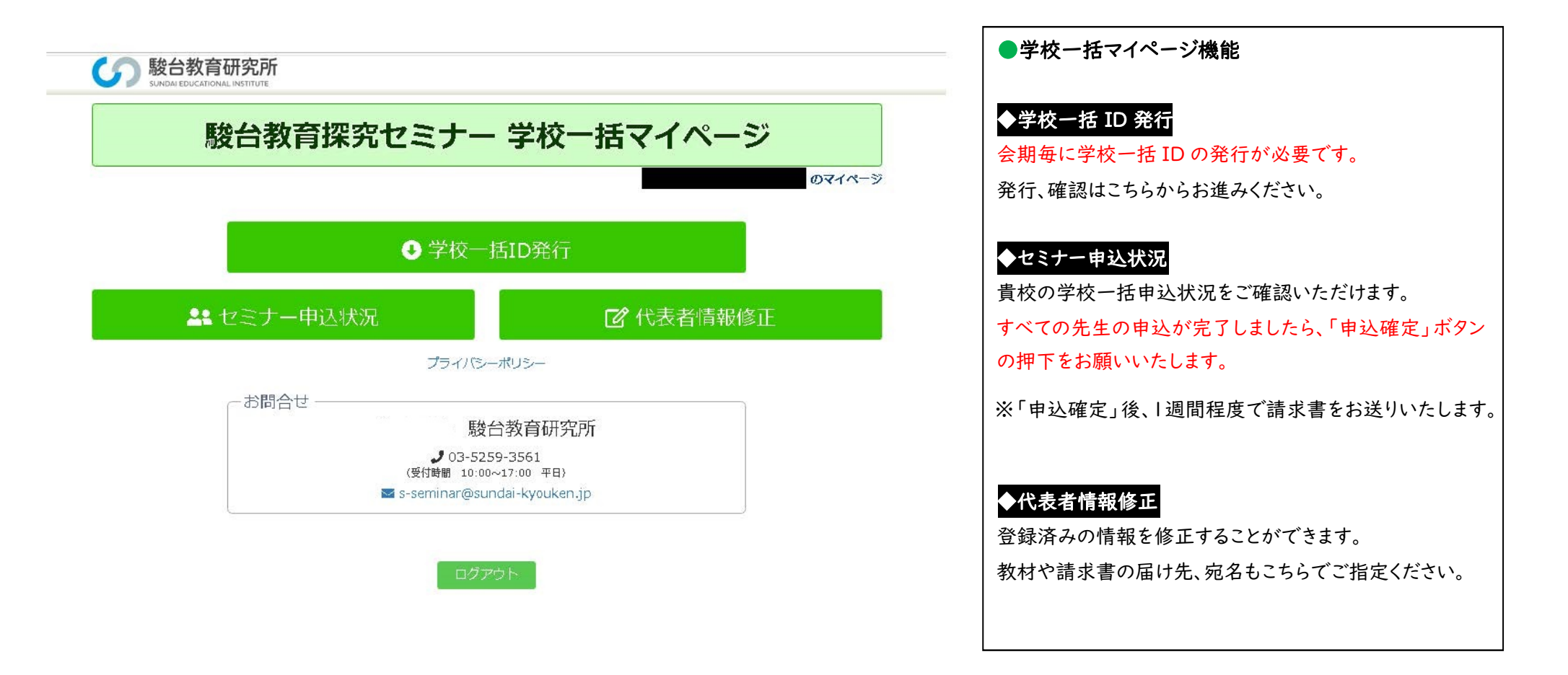

# 6.「学校一括 ID 発行」ボタンをクリックし、学校一括 ID を発行してください。(各会期 | 回)

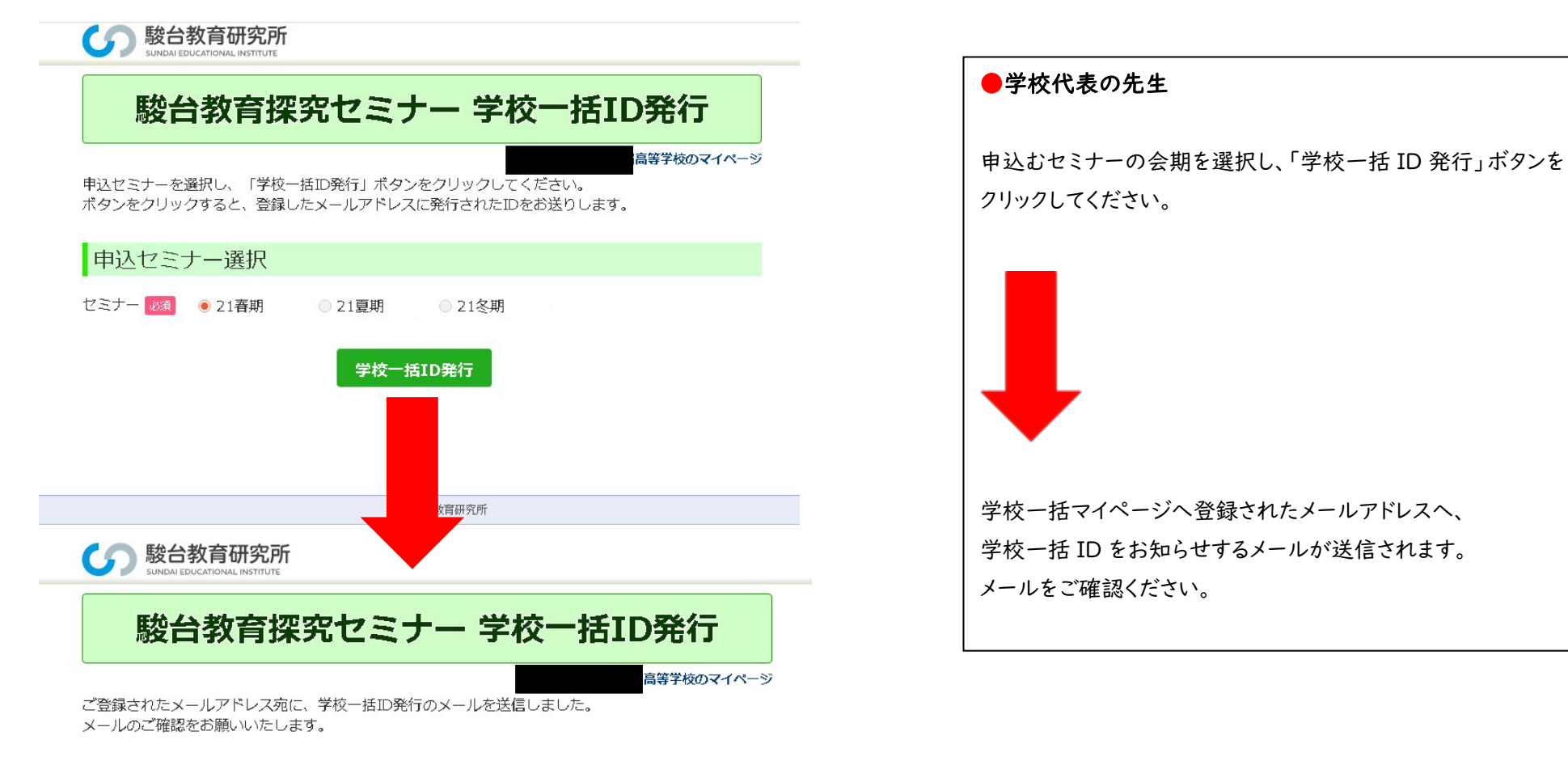

マイページ

駿台教育研究所

7.発行された学校一括 ID をメールで確認し、学校内で共有してください。

駿台 テスト 様

この度は、駿台教育探究セミナー申込にあたり、学校一括ID発行の手続きをいただきありがとうございます。 下記の通り、学校一括IDを発行いたしましたのでお知らせ申し上げます。

年度 : 2021 セミナー : 21春期 学校一括ID:AGFNWYU

上記学校一括IDを学校内で請求書をまとめる先生方で共有してください。 なお、個人マイページへのログインID・学校一括マイページへのログインID・学校一括IDはそれぞれ異なります のでご注意ください。

本メールは自動配信メールです。本メールへの返信は ご遠慮ください。

※画像はすべてイメージです。

学校代表の先生

・学校一括 ID は、7 桁(英数字ランダム)です。

・学校一括 ID と、学校一括マイページへのログイン ID (メールアドレス) は異なりますのでご注意ください。

※セミナーの講座申込は、実際に受講する先生に 個人マイページよりおこなっていただきます。その 際に「学校一括 ID」の入力が必要です。

# 8. 発行された学校一括 ID は、学校一括マイページでも確認できます。

# **B安全教育探究セミナー 学校一括ID発行 B等校のマイページ P**転とセミナーを選択し、「学校一括ID発行」ボタンをクリックしてください。 **ボ**タンをクリックすると、登録したメールアドレスに発行されたIDをお送りします。 **P**転**七 ナー選択 中込セミナー選択 む さ う 2**1 **有明テス ・ 発行済:AGFNWYU ③ 2**1 **夏 第 二 2**1 **第 二 2**1 **第 二 2**1 **第 二 2**1 **第 二 二 二 二 二 二 二 二 二 二 ご 二 二 二 二 二 ご 二 二 二 二 二 二 二 二 二 二 二 二 二 二 二 二 二 ご ご ご ご ご ご ご ご ご ご ご ご ご ご ご ご ご ご ご ご ご ご ご ご ご ご ご ご ご ご ご ご ご ご ご ご ご ご ご ご ご ご ご ご ご ご ご ご ご ご ご ご ご ご ご ご ご ご ご ご ご ご ご ご ご ご ご ご ご ご ご ご ご ご ご**

●学校代表の先生

・発行された学校一括 ID は、7.の自動送信 メールのほか、学校一括マイページ「学校一 括 ID 発行」画面でも確認できます。

・1 つの学校一括マイページで発行できる 学校一括 ID は、1 つです。教科ごと、学年ご と等で請求書を分ける必要がある場合は、 それぞれ学校一括マイページの登録が必要 です。

殷台教育研究所

※画像はすべてイメージです。